# **DOCUMENTATION / SUPPORT DE FORMATION**

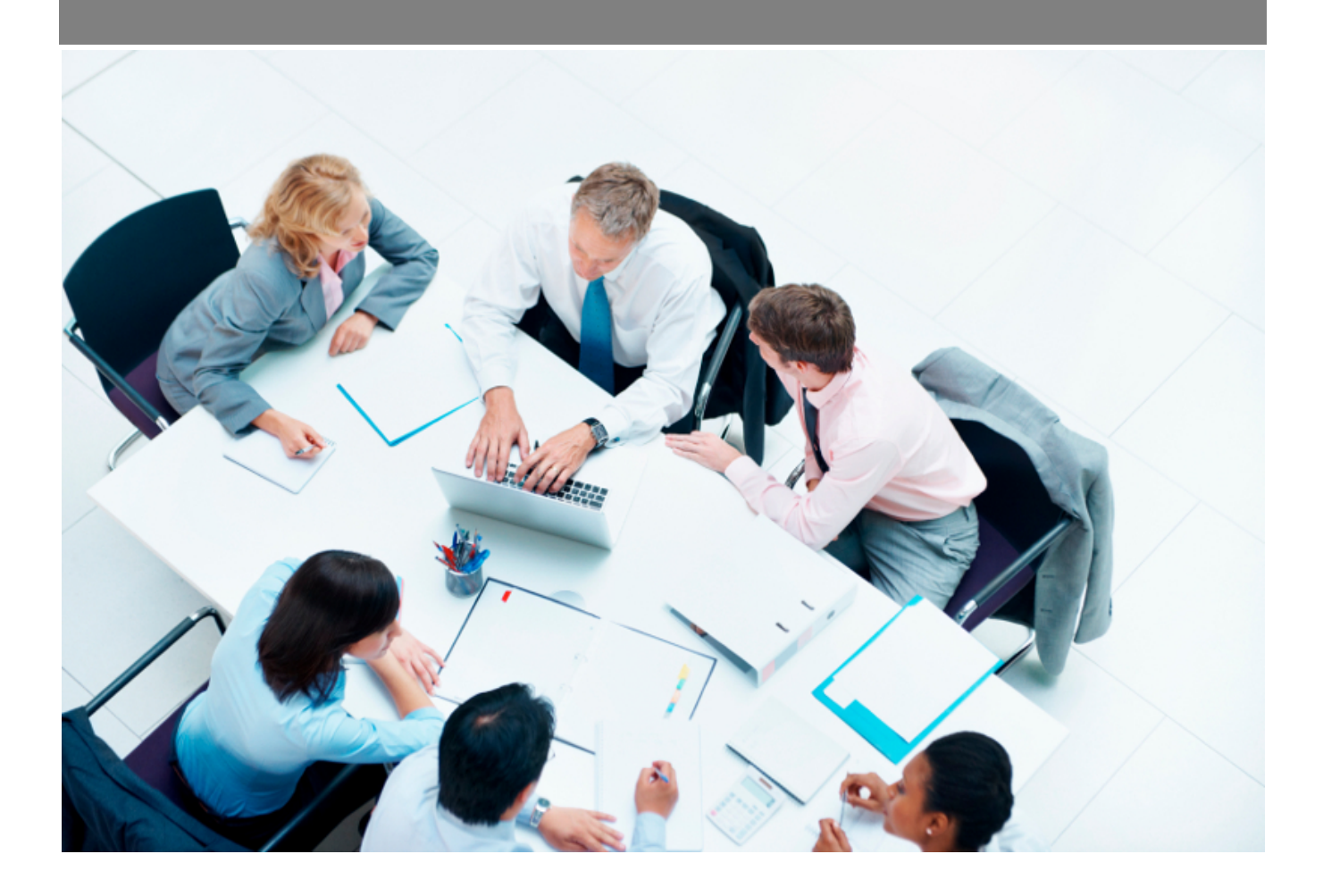

*Copyright* © *Veryswing SAS, Tous droits réservés. VSActivity et VSPortage sont des marques déposées de Veryswing SAS.* 

## Table des matières

| Mot de passe               | 3 |
|----------------------------|---|
| Changement de mot de passe | 3 |
| Authentification externe   | 3 |

# Mot de passe

| E Accueil Activités Commercial Recrutement Rest Humaines Facturation Achats Gestion fi | inancière Interfaces Administration                                                                                                    | Rechercher un élément. 🛛 🕂 🤔 💕 |
|----------------------------------------------------------------------------------------|----------------------------------------------------------------------------------------------------|--------------------------------|
| Accest<br>Changer de mot de passe<br>Mise à<br>Chan                                    | à jour de votre mot de passe<br>ger votre mot de passe<br>Mot de passe actuel <sup>*</sup><br>O La longueur du mot de passe doit être comprise entre 6 et 18 caractères.<br>Nouveau mot de passe<br>Verue salised <sup>*</sup><br>Verue salised <sup>*</sup><br>C Deux salised fordingues sort nécessaires.<br>Validet la chargement | Céraldine BOLESE               |

### Changement de mot de passe

Cet écran permet à un utilisateur de changer son de mot passe.

Renseignez votre ancien mot de passe, ceci est une mesure de sécurité pour s'assurer que quelqu'un ne profite pas d'une session ouverte sur l'application pour changer un mot de passe de manière frauduleuse.

Ensuite, renseignez votre nouveau mot de passe 2 fois dans les zones correspondantes.

Pour finir, cliquez sur le bouton Valider le changement.

Tenez compte de la longueur minimale et maximale de votre nouveau mot de passe. Si ce dernier ne rentre pas dans les critères demandés, celui-ci sera refusé.

#### Authentification externe

#### tok\_dc08c8

Ce message s'affiche dans le cas où l'utilisateur est paramétré pour une authentification sur un système externe (par exemple, annuaire LDAP ou Active Directory), cet écran ne permettra pas de de changer de mot de passe.